Installation guide

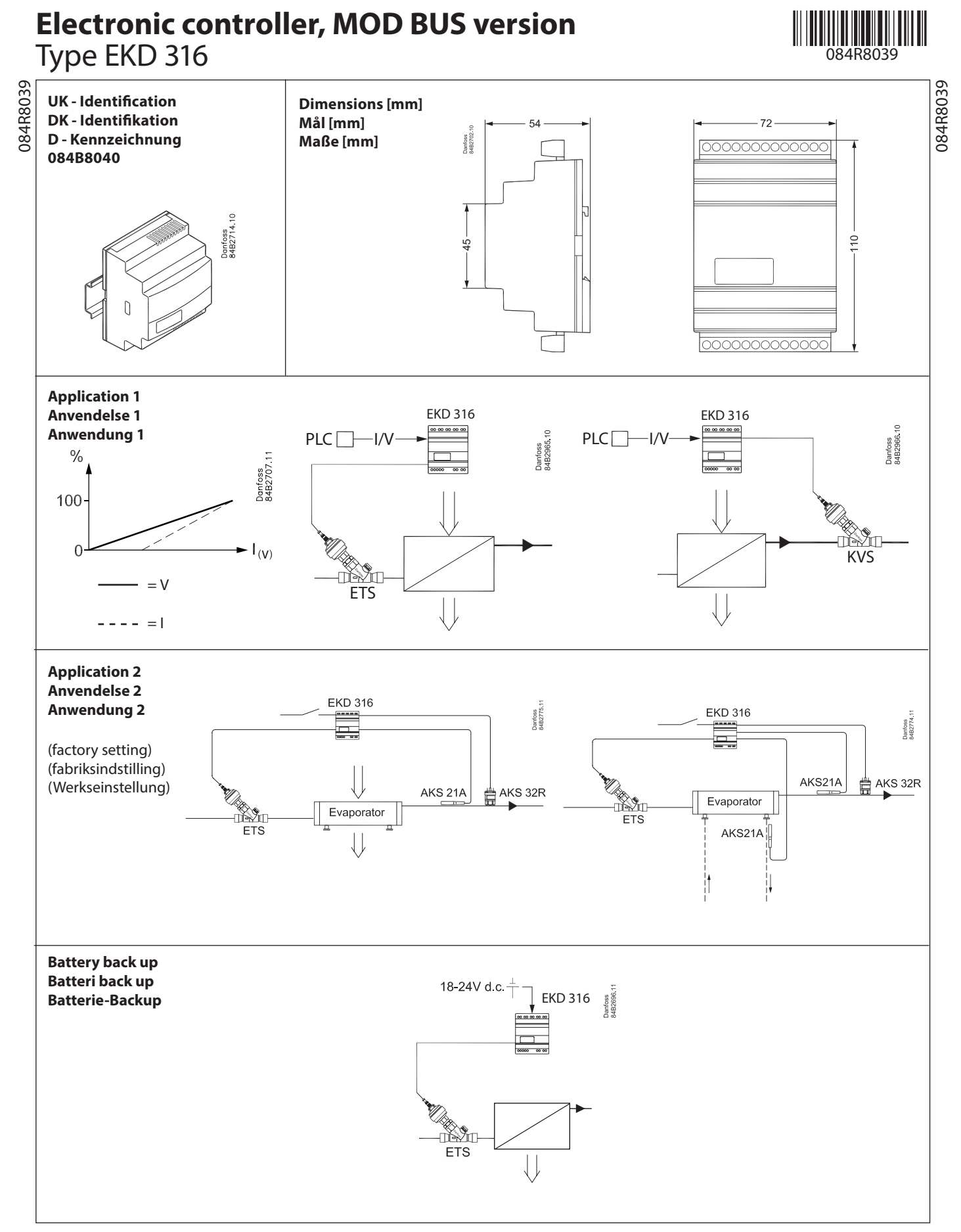

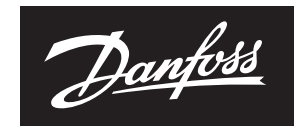

Danfoss

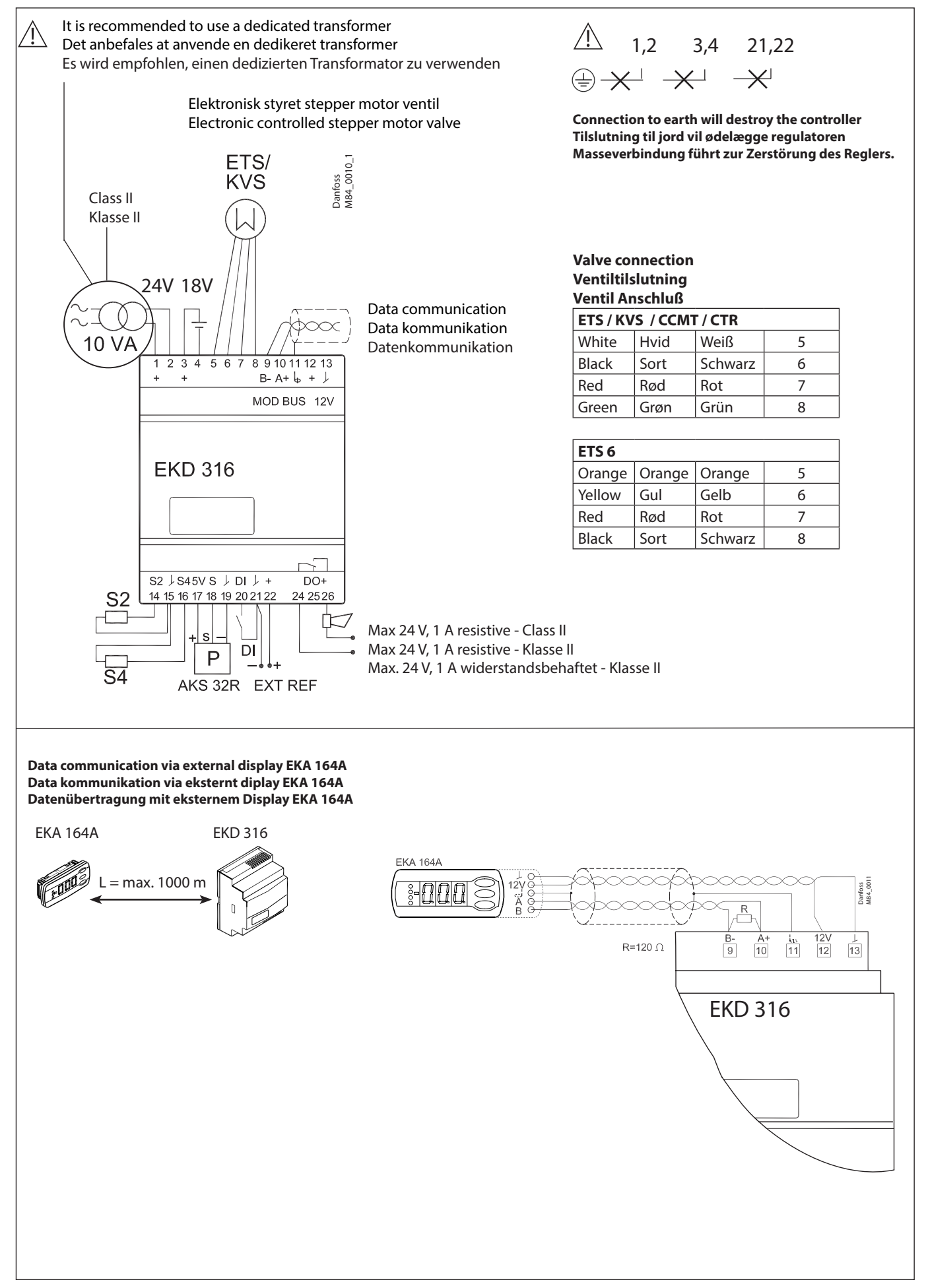

## ENGLISH

# Connections

### **Necessary connections**

Terminals:

- 1-2 Supply voltage 24 V a.c. / d.c.
- 3-4 Battery (the voltage will close the ETS valve if the controller loses its supply voltage. *The battery voltage must be kept disconnected from terminals 1 and 2.*
- 5-8 Supply to step motor
- 9-13 Operation via data communication EITHER EKA 164A OR System unit + software It is <u>important</u> that the installation of the data communication cable be done correctly. Cf. separate literature No. RC8AC...
- 20-21 Switch function for start/stop of regulation. If a switch is not connected, terminals 20 and 21 must be shortcircuited.

### **Application dependent connections**

Superheat control

- 14-15 Pt 1000 sensor at evaporator outlet (S2)
- 15-16 Pt 1000 sensor for measuring air temperature (S4)
- 17-19 Pressure transmitter type AKS 32R (the signal can **not** be shared with other controllers)
  - Control of the valves opening degree with analog signal
- 21-22 Current signal or voltage signal from other regulation (Ext. Ref.)
- 24-26 Alarm relay There is connection between 24 and 26 in alarm situations.

DEUTSCH

# Anschlüsse

## Erforderliche Anschlüsse

Klemmen:

- 1-2 Versorgungsspannung 24 V AC/DC
- 3-4 Batterie (Wird der Regler von der Versorgungsspannung getrennt, führt die Spannung zum Schließen des ETS-Ventils. Die Batteriespannung darf nicht an Klemme 1 und 2 angeschlossen werden.
- 5-8 Versorgung Schrittmotor
- 9-13 Betrieb über Datenkommunikation ENTWEDER MIT 164A ODER Systemeinheit + Software <u>Wichtig</u>: Auf ordnungsgemäße Installation des Datenübertragungskabels achten. Cf. separate Dokumentation Nr. RC8AC.
- 20-21 Schaltfunktion für Start/Stop der Regelung. Ist kein Kontakt angeschlossen, sind die Klemmen 20 und 21 zu brücken..

## Anschlüsse je nach Anwendung

Überhitzungsregelung

- 14-15 Pt1000-Fühler am Verdampferaustritt (S2)
- 15-16 Pt1000-Fühler zur Messung der Lufttemperatur (S4)
- 17-19 Drucktransmitter Typ AKS 32R (eine Signalteilung mit anderen Reglern ist **nicht** möglich)
- Regelung des Ventilöffnungsgrads durch analoges Signal 21-22 Strom- oder Spannungssignal von anderer Regelung
- (ext. Sollwert)
- 24-26 Alarmrelais Im Alarmfall besteht Kontakt zwischen 24 und 26.

## DANSK

# **Tilslutninger**

### Nødvendige tilslutninger

## Klemme:

- 1-2 Forsyningsspænding 24 V a.c. / d.c.
- 3-4 Batteri (spændingen vil lukke ETS-ventilen, hvis regulatoren mister forsyningsspændingen. *Batterispændingen skal holdes adskilt fra klemme 1 og 2.*
- 5-8 Spænding til stepmotor
- 9-13 Betjening via datakommunikation ENTEN EKA 164A ELLER Systemenhed + software Det er <u>vigtigt</u>, at installationen af datakommunikationskablet udføres korrekt. Se separat litteratur nr. RC8AC...
- 20-21 Kontaktfunktion til start/stop af reguleringen. Hvis der ikke tilsluttes en kontakt, skal klemme 20 og 21 kortsluttes.

### Applicationbestemte tilslutninger

- Overhedningsregulering
- 14-15 Pt 1000 føler ved fordamperafgang (S2)
- 15-16 Pt 1000 føler til måling af lufttemperatur (S4)
- 17-19 Tryktransmitter type AKS 32R (signalet kan **ikke** deles med andre regulatorer)

### Styring af ventilens åbningsgrad med analogt signal

- 21-22 Strømsignal eller spændingssignal fra anden regulering (Ext. reference)
- 24-26 Alarmrelæet
  - Der er forbindelse imellem 24 og 26 i alarmsituationer.

Danfoss

ENGLISH

# Operation

### Via data communication

If you operate the controller via data communication, you must use the descriptions detailed in the manual RS8EHxxx. Here the function is referred to in the column to the right.

### Via external display

If you use an external display to operate the controller, this must be done as follows:

The values will be shown with three digits, and with a setting you can determine whether the temperature are to be shown in °C or in °F. (Pressure in bar or psig.)

### The buttons

When you want to change a setting, the upper and lower buttons will give you a higher or lower value depending on the button you are pushing. But before you change the value, you must have access to the menu. You obtain this by pushing the upper button for a couple of seconds - you will then enter the column with parameter codes. Find the parameter code you want to change and push the middle button until the value for the parameter is shown. When you have changed the value, save the new value by once more pushing the middle button.

By pushing the middle button you go directly to setting Main Switch (r12).

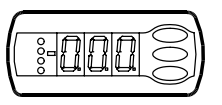

### Example

Set a menu

- 1. Push the upper button until a parameter is shown
- 2. Push the upper or the lower button and find the parameter you want to change
- 3. Push the middle button and the value is shown
- 4. Push the upper or the lower button and select the new value
- 5. Push the middle button again to conclude the setting

# Menu survey

| Function                                                                                                    | Para-<br>meter | Min.    | Max.    | Factory<br>setting | Application<br>choice<br>menu = 061 |              |
|----------------------------------------------------------------------------------------------------|----------------|---------|---------|--------------------|-------------------------------------|--------------|
| The menus from either column 1 or column 2 are shown                                                                                                    |                |         |         |                    | 1                                   | 2            |
| Normal display                                                                                                    |                |         |         |                    |                                     |              |
| During regulation the actual level of superheating is displayed.<br>(If you would like to see the expansion valve's actual opening degree, press the bottom button for about a second.)                                                                                                    | -              |         | К       | -                  |                                     | ~            |
| During control with an analogue signal the opening degree is displayed.                                                                                                    | -              |         | %       | -                  | $\checkmark$                        |              |
| Reference                                                                                                    |                |         |         |                    |                                     |              |
| Units (0=°C+bar /1=°F+psig)                                                                                                    | r05            | 0       | 1       | 0                  |                                     | $\checkmark$ |
| Correction of signal from S2                                                                                                    | r09            | -10.0 K | 10.0 K  | 0.0                |                                     | ✓            |
| Correction of signal from S4                                                                                                    | r10            | -10.0 K | 10.0 K  | 0.0                |                                     | $\checkmark$ |
| Start / stop of refrigeration                                                                                                    | r12            | Off / 0 | On / 1  | Off / 0            | $\checkmark$                        | $\checkmark$ |
| Alarm                                                                                                    |                |         |         | · · · · ·          |                                     |              |
| Battery monitoring                                                                                                    | A34            | Off/0   | On / 1  | Off / 0            | $\checkmark$                        | $\checkmark$ |
| Regulating parameters                                                                                                    |                |         |         |                    |                                     |              |
| Valve definition:<br><b>0</b> = ETS 12.5, ETS 25, KVS 15 / <b>1</b> = ETS 50, CCM 10, CCM 20, CCM 30 / <b>2</b> = ETS 100, CCM 40 / <b>3</b> = ETS 250, KVS 42 /<br><b>4</b> = ETS 400 / <b>5</b> = user defined / <b>6</b> = Saginomiya UKV/SKV/VKV/PKV / <b>7</b> = ETS 6 / <b>8</b> = CCMT 2, CCMT 4, CCMT 8 /<br><b>9</b> = CCMT 16 / <b>10</b> = CCMT 24 / <b>11</b> = CCMT 30 / <b>12</b> = CCMT 42 / <b>13</b> = CTR / <b>14</b> = CCMT 0 / <b>15</b> = CCMT 1 | n03            | 0       | 15      | 1                  | ~                                   | ~            |
| P: Amplification factor Kp                                                                                                    |                |         |         |                    |                                     |              |
| o56=1; n04=0.4                                                                                                    | n04            | 0.5     | 20      | 2.0/0.7            |                                     | ✓            |
| (Changes to n04 are lost when changing o56)                                                                                                    |                |         |         |                    |                                     |              |
| I: Integration time T                                                                                                    | n05            | 30 s    | 600 s   | 120                |                                     | ✓            |
| D: Differentiation time Td ( $0 = off$ )                                                                                                    | n06            | 0 s     | 90 s    | 0                  |                                     | ✓            |
| Max. value of superheat reference                                                                                                    | n09            | 1 K     | 100 K   | 10                 |                                     | ~            |
| Min. value of superheat reference                                                                                                    | n10            | 1 K     | 100 K   | 6                  |                                     | ~            |
| MOP (max = off)                                                                                                    | n11            | 0.0 bar | 200 bar | 20                 |                                     | ~            |
| Signal reliability during start-up. Safety time period.                                                                                                    |                |         |         |                    |                                     |              |
| Should only be changed by trained staff                                                                                                    | n15            | 0 sek.  | 90 sek  | 0                  |                                     | ✓            |
| Signal reliability during start-up – Opening degree's start value. Should only be changed by trained staff.                                                                                                    | n17            | 0%      | 100%    | 0                  |                                     | $\checkmark$ |
| Stability factor for superheat control.                                                                                                    | . 10           |         | 10      | _                  |                                     |              |
| Changes should only be made by trained staff                                                                                                    | n18 0 10 5     |         |         | *                  |                                     |              |
| Damping of amplification around reference value<br>Changes should only be made by trained staff                                                                                                    | n19            | 0.0     | 1.0     | 0.3                |                                     | ~            |

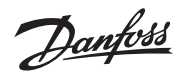

Continued

|                                                                                                    | on Para-<br>meter Min. Max. |           |           | Factory | Application  |              |
|----------------------------------------------------------------------------------------------------|-----------------------------|-----------|-----------|---------|--------------|--------------|
| Function                                                                                                    |                             |           | Max.      | setting | cho          | oice         |
|                                                                                                    | inclu                       |           |           | secting | menu         | = 061        |
| The menus from either column 1 or column 2 are shown                                                                                                    |                             |           |           |         | 1            | 2            |
| Amplification factor for superheat                                                                                                    |                             |           |           |         |              |              |
| Changes should only be made by trained staff                                                                                                    | 20                          | 0.0       | 10.0      | 0.4/2.0 |              | ./           |
| 056=1; 1120=0.4<br>056=2: n20=3 0                                                                                                    | 1120                        | 0.0       | 10.0      | 0.4/5.0 |              | v            |
| (Changes to n20 are lost when changing o56)                                                                                                    |                             |           |           |         |              |              |
| Definition of superheat control                                                                                                    |                             |           |           |         |              | ,            |
| 1=MSS, 2=LOADAP                                                                                                    | n21                         | 1         | 2         | 1       |              | $\checkmark$ |
| Value of min. superheat reference for loads under 10%                                                                                                    | n22                         | 1 K       | 15 K      | 4       |              | $\checkmark$ |
| Max. opening degree                                                                                                    |                             |           |           |         |              | ,            |
| Changes should only be made by trained staff                                                                                                    | n32                         | 0%        | 100 %     | 100     |              | $\checkmark$ |
| Number of steps from 0-100% opening degree (only if n03 =5 (user defined))                                                                                                    |                             | 10        | 999       |         |              |              |
| The display can only show 3 digits, but the setting value is 4 digits. Only the 3 most important are shown, i.e. a reading of                                                                                                    | n37                         | (100 stp) | (9990     | 262     | ✓            | $\checkmark$ |
| e.g. 250 means a setting of 2500. (Automatic setting when valve is selected in n03)                                                                                                    |                             | (100 stp) | stp)      |         |              |              |
| Number of steps per second                                                                                                    | n38                         | 5 stp/s   | 300       | 300     | ~            | $\checkmark$ |
|                                                                                                    |                             |           | stp/s     | 10      |              |              |
| Start backlash (Extra closing steps at 0% opening (in % of n37))                                                                                                    | n39                         | 0%        | 100%      | 10      | ✓            | ✓            |
| Compensation for spindle play                                                                                                    | n40                         | 0 stp     | 100 stp   | 23 stp  | ✓            | ✓            |
| Integration time for inner loop (TnT0)                                                                                                    | n44                         | 10 s      | 120 s     | 30      |              | $\checkmark$ |
| Miscellaneous                                                                                                    |                             | r         |           |         |              |              |
| Controller's address                                                                                                    | 003                         | 0         | 240       | 240     | ✓            | $\checkmark$ |
| If the valve's opening degree should be controlled with an external signal, the signal is defined as:                                                                                                    |                             |           |           |         |              |              |
| 0: no signal,<br>1: 0.20 mA 3: 0-10 V                                                                                                    | 010                         | 0         | 4         | 0       | $\checkmark$ |              |
| 2: 4-20 mA 4: 1-5 V                                                                                                    |                             |           |           |         |              |              |
| Manual control of outputs:                                                                                                    |                             |           |           |         |              |              |
| OFF: no manual control 2: Simulate Alarm off : connection between 24 and 25                                                                                                    | 018                         | off/0     | 3         | Off /0  | $\checkmark$ | $\checkmark$ |
| 1: Manual control with "045" enabled 3: Simulate Alarm on : connection between 24 and 26                                                                                                    |                             |           |           |         |              |              |
| Working range for pressure transmitter – min. value                                                                                                    | o20                         | -1 bar    | 0 bar     | -1.0    |              | ~            |
| Working range for pressure transmitter – max value                                                                                                    | 021                         | 1 bar     | 200 bar   | 12.0    |              | ✓            |
| Refrigerant setting                                                                                                    | 021                         | 1 Dui     | 200 50    | 12.0    |              |              |
| 1=R12 7=R13b1 13=User def. 19=R404A 25=R290 31=R422A 37=R407F                                                                                                    |                             |           |           |         |              |              |
| 2=R22 8=R23 14=R32 20=R407C 26=R600 32=R413A 38 = R1234ze                                                                                                    |                             |           |           |         |              | ,            |
| 3=R134a 9=R500 15=R227 21=R407A 27=R600a 33=R422D 39=R1234yt                                                                                                    | 030                         | 0         | 42        | 0       |              | ~            |
| 5=R717 11=R114 17=R507 23=R410A 29=R1270 35=R438A 41 = R449A                                                                                                    |                             |           |           |         |              |              |
| 6=R13 12=R142b 18=R402A 24=R170 30=R417A 36=Opteon XP10 42 = R452A                                                                                                    |                             |           |           |         |              |              |
| Manual control of the valve's opening degree. The function can only be operated if "o18" has been set to "1".                                                                                                    | 045                         | 0%        | 100 %     | 0       | ~            | $\checkmark$ |
| This function is only for manual operation.                                                                                                    |                             | - /-      |           | -       |              |              |
| Selection of control mode:<br>1–Normal                                                                                                    | 056                         | 1         | 2         | 1       |              | $\checkmark$ |
| 2 = With inner loop (S media temperature less T0)                                                                                                    |                             |           | 2         |         |              | •            |
| Application mode. Menus blanked out so only the shaded menus are seen. See the two columns to the right.                                                                                                    |                             |           |           |         |              |              |
| 1: Controlling a valve with an analogue signal                                                                                                    | 061                         | 1         | 2         | 2       | 1            | 2            |
|                                                                                                    | 622                         | 00/       | 1000/     | 2004    | ./           | ./           |
|                                                                                                    | 1122                        | 0%        | 100%      | 20%     | •            | •            |
| Enable high pressure alarm                                                                                                    | 099                         | 0 (OFF)   | 1 (ON)    | 0 (OFF) | ✓            | V            |
| Overdrive                                                                                                    |                             |           |           |         |              |              |
| Open hysteresis is the minimum requested opening degree required before the valve will open. This value cannot be                                                                                                    | P67                         | 0%        | 100%      | 1%      | $\checkmark$ | $\checkmark$ |
| lower than the Close hysteresis.                                                                                                    |                             |           |           |         |              |              |
| Close hysteresis: if the requested opening degree is below this value, the valve will close to 0%. This value cannot be set                                                                                                    | P68                         | 0%        | 100%      | 1%      | ✓            | $\checkmark$ |
| nigher than the open hysteresis.                                                                                                    |                             |           |           |         |              |              |
| When the overdrive is enabled the value will overdrive once it is closed to 0%                                                                                                    | P69                         | 0%        | 100%      | 10%     | ✓            | $\checkmark$ |
| Overdrive protection time. The valve will not overdrive until this time has elanced after the last overdrive. This prevents                                                                                                    |                             |           | 999       |         |              |              |
| too frequent overdrives. The default is 0 meaning that it is off and doesn't limit overdrives.                                                                                                    | P70                         | 0 hours   | hours     | 0       | ✓            | $\checkmark$ |
| Forced overdrive time. The valve is forced to close and overdrive after this time has elapsed. The valve will then open                                                                                                    |                             |           | 999       |         |              |              |
| again to the desired opening degree. The default is 0 meaning it is off and doesn't force close.                                                                                                    | P71                         | 0 hours   | hours     | 0       | ~            | $\checkmark$ |
| Service                                                                                                    |                             |           | •         |         |              |              |
| Analog input (21-22)                                                                                                    | u06                         |           | mA (V)    |         | ✓            |              |
| Read status of input DI (20-21)                                                                                                    | u10                         |           | on/off    |         | $\checkmark$ | ~            |
| Temperature at \$2 sensor                                                                                                    | u20                         | L         | °C        |         | -            | ~            |
| Superheat                                                                                                    | 1121                        | <u> </u>  | к<br>     |         |              | √            |
|                                                                                                    | 1122                        |           |           |         |              | •            |
| Paad valve's opening degree                                                                                                    | u22                         | L         | 04        |         | ./           | •            |
|                                                                                                    | u24                         |           | 70<br>h = |         | *            | V            |
| neau evaporating pressure                                                                                                    | u25                         |           | par       |         |              | v            |
| Comiguration settings (1105, 1157, 1156, 1157, 1156, 1177, 1005, 000, 000 and 001) available only when regulation is stopped. (F12=0π)<br>Factory settings are indicated for standard unit (see code number, nage 1). Other codenumbers have customized settings | -                           |           |           |         |              |              |

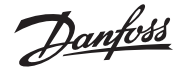

#### Valve overview

| n03 | Valve type                    | n37 | n38 |
|-----|-------------------------------|-----|-----|
| 0   | ETS 12.5, ETS 25, KVS 15      | 262 | 300 |
| 1   | ETS 50, CCM 10, CCM 20, CCM30 | 262 | 300 |
| 2   | ETS 100, CCM 40               | 353 | 300 |
| 3   | ETS 250, KVS 42               | 381 | 300 |
| 4   | ETS 400                       | 381 | 300 |
| 5   | User defined                  | -   | -   |
| б   | Saginomiya UKV/SKV/VKV/PKV    | 24  | 16  |
| 7   | ETS 6                         | 24  | 16  |
| 8   | CCMT 2, CCMT 4, CCMT 8        | 110 | 220 |
| 9   | CCMT 16                       | 80  | 200 |
| 10  | CCMT 24                       | 140 | 200 |
| 11  | CCMT 30                       | 230 | 200 |
| 12  | CCMT 42                       | 220 | 200 |
| 13  | CTR                           | 660 | 75  |
| 14  | CCMT 0                        | 24  | 16  |
| 15  | CCMT 1                        | 24  | 16  |

| The co | The controller can give the following messages: |                                                           |  |  |  |  |
|--------|-------------------------------------------------|-----------------------------------------------------------|--|--|--|--|
| E1     |                                                 | Fault in controller                                       |  |  |  |  |
| E24    |                                                 | S2 Sensor error                                           |  |  |  |  |
| E25    | error                                           | S4 Sensor error                                           |  |  |  |  |
| E19    | message                                         | The input signal on terminals 21-22 is outside the range. |  |  |  |  |
| E20    |                                                 | The input signal on terminals 17-19 is below              |  |  |  |  |
| E20    |                                                 | minumum limit (P0 signal)                                 |  |  |  |  |
| A11    | Alarm                                           | No refrigerant has been selected                          |  |  |  |  |
| A44    | message                                         | Battery alarm (no voltage or too low voltage)             |  |  |  |  |
| S5     |                                                 | MOP                                                       |  |  |  |  |
| S10    | Status codes                                    | Refrigeration stopped r12=off                             |  |  |  |  |
| non    |                                                 | Regulation                                                |  |  |  |  |

## Start of controller

When the electric wires have been connected to the controller, the following points have to be attended to before the regulation starts:

- 1. Switch off the external ON/OFF switch that starts and stops the regulation.
- 2. Follow the menu survey and set the various parameters to the required values.
- 3. Switch on the external switch, and regulation will start.

4. Follow the actual room temperature or superheat on the display.

## If the superheating fluctuates

When the refrigerating system has been made to work steadily, the controller's factory-set control parameters should in most cases provide a stable and relatively fast regulating system. If the system however fluctuates, this may be due to the fact that too low superheat parameters have been selected:

If adaptive superheat has been selected (n21=1): Adjust: n09, n10 and n18.

If load-defined superheat has been selected (n21=2): Adjust: n09, n10 and n22.

Alternatively it may be due to the fact that the set regulation parameters are not optimal.

If the time of oscillation is longer than the integration time:  $(T_p > T_n$  ,  $(T_n$  is, say, 240 seconds))

- 1. Increase  $T_n$  to 1.2 times  $T_p$
- 2. Wait until the system is in balance again
- 3. If there is still oscillation, reduce  $K_p$  by, say, 20%
- 4. Wait until the system is in balance
- 5. If it continues to oscillate, repeat 3 and 4

If the time of oscillation is shorter than the integration time:  $(T_p < T_n, (T_n is, say, 240 \text{ seconds}))$ 

1. Reduce  $K_{\scriptscriptstyle p}$  by, say, 20% of the scale reading

- 2. Wait until the system is in balance
- 3. If it continues to oscillate, repeat 1 and 2.

## Check that the ETS valve closes when the supply voltage to the controller is interrupted

This control is performed if the controller is connected to battery backup.

The battery will make the step motor move to the end stop and thus close the valve.

Danfoss

DANSK

# Betjening

### Via datakommunikation

Hvis du betjener regulatoren via datakommunikation, skal du anvende de beskrivelser, der er vist i manualen. Her er funktionen nævnt i højre kolonne.

### Via eksternt display

Hvis du benytter et eksternt display til betjening af regulatoren skal det ske på denne måde:

Værdierne bliver vist med tre cifre, og med en indstilling kan du bestemme, om temperaturen skal vises i °C eller i °F. (Tryk i bar eller psig.)

#### Knapperne

Når du vil ændre en indstilling, vil den øverste og nederste knap give en højere eller en lavere værdi alt efter hvilken knap, du trykker på. Men før du kan ændre værdien, skal du have adgang ind i menuen. Det får du ved at trykke på den øverste knap i et par sekunder – så kommer du ind i rækken med parameterkoder. Find den parameterkode du vil ændre, og tryk så på den midterste knap så værdien for parameteren vises. Når du har ændret værdien, gemmer du den nye værdi ved igen at trykke på den midterste knap.

Ved tryk på den midterste knap kommer du direkte til indstillingen af Main Switch (r12).

# Menuoversigt

| Funktion                                                                                                    | Para-<br>meter | Min.    | Max.    | Fabriks-<br>indstil. | Applicati-<br>onvalg<br>menu = o61 |              |
|----------------------------------------------------------------------------------------------------|----------------|---------|---------|----------------------|------------------------------------|--------------|
| Enten vises menuerne fra kolonne 1 eller fra kolonne 2                                                                                                    |                |         |         |                      |                                    |              |
| Normalbillede                                                                                                    |                |         |         |                      |                                    |              |
| Under regulering vises den aktuelle overhedning.<br>(Hvis du vil se ekspansionsventilens aktuelle åbningsgrad, skal du trykke kortvarigt (1s) på den nederste knap)                                                                                                    | -              |         | К       | -                    |                                    | ~            |
| Under styring med analogt signal vises åbningsgraden.                                                                                                    | -              |         | %       | -                    | ✓                                  |              |
| Reference                                                                                                    |                |         |         |                      |                                    |              |
| Enheder (0=°C+bar /1=°F+psig)                                                                                                    | r05            | 0       | 1       | 0                    |                                    | ✓            |
| Korrektion af signalet fra S2                                                                                                    | r09            | -10.0 K | 10.0 K  | 0.0                  |                                    | ✓            |
| Korrektion af signalet fra S4                                                                                                    | r10            | -10.0 K | 10.0 K  | 0.0                  |                                    | ✓            |
| Start / stop af kølingen                                                                                                    | r12            | Off/0   | On / 1  | Off / 0              | $\checkmark$                       | ✓            |
| Alarm                                                                                                    |                | •       | •       |                      |                                    | ,            |
| Batteriovervågning                                                                                                    | A34            | Off/0   | On / 1  | Off / 0              | ✓                                  | ✓            |
| Reguleringsparametre                                                                                                    |                |         |         |                      |                                    | ,            |
| Ventil definition:<br><b>0</b> = ETS 12.5, ETS 25, KVS 15 / <b>1</b> = ETS 50, CCM 10, CCM 20, CCM 30 / <b>2</b> = ETS 100, CCM 40 / <b>3</b> = ETS 250, KVS 42 /<br><b>4</b> = ETS 400 / <b>5</b> = user defined / <b>6</b> = Saginomiya UKV/SKV/VKV/PKV / <b>7</b> = ETS 6 / <b>8</b> = CCMT 2, CCMT 4, CCMT 8 /<br><b>9</b> = CCMT 16 / <b>10</b> = CCMT 24 / <b>11</b> = CCMT 30 / <b>12</b> = CCMT 42 / <b>13</b> = CTR / <b>14</b> = CCMT 0 / <b>15</b> = CCMT 1 | n03            | 0       | 15      | 1                    | ~                                  | ~            |
| P: Forstærkningsfaktor Kp                                                                                                    |                |         |         |                      |                                    |              |
| o56=1; n04=0.4                                                                                                    | n04            | 0.5     | 20      | 2.0/0.7              |                                    | $\checkmark$ |
| o56=2; n04=3.0                                                                                                    |                |         |         |                      |                                    |              |
| (Ændringer til n04 går tabt, når o56 ændres)                                                                                                    |                | 20 -    | C00 -   | 120                  |                                    |              |
|                                                                                                    | nus            | 30 \$   | 600 s   | 120                  |                                    | •            |
| D: Differentiationstid Id (0 = off)                                                                                                    | n06            | 0 s     | 90 s    | 0                    |                                    | ✓            |
| Max. værdi for overhedningsreferencen                                                                                                    | n09            | 1 K     | 100 K   | 10                   |                                    | ✓            |
| Min. værdi for overhedningsreferencen                                                                                                    | n10            | 1 K     | 100 K   | 6                    |                                    | ✓            |
| MOP (max = off)                                                                                                    | n11            | 0.0 bar | 200 bar | 20                   |                                    | ✓            |
| Signalsikkerhed ved opstart. Tid for sikkerhed. Bør kun ændres af instrueret personale.                                                                                                    | n15            | 0 sek.  | 90 sek  | 0                    |                                    | ✓            |
| Signalsikkerhed ved opstart - Åbningsgradens startværdi. Bør kun ændres af instrueret personale.                                                                                                    | n17            | 0%      | 100%    | 0                    |                                    | $\checkmark$ |
| Stabilitetsfaktor for regulering af overhedningen. Bør kun ændres af instrueret personale                                                                                                    | n18            | 0       | 10      | 5                    |                                    | $\checkmark$ |
| Dæmpning af forstærkningen omkring referencen. Bør kun ændres af instrueret personale                                                                                                    | n19            | 0.0     | 1.0     | 0.3                  |                                    | ✓            |

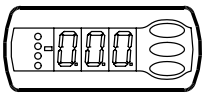

Eksempel

- Indstille en menu
- 1. Tryk på den øverste knap til der vises en parameter
- 2. Tryk på den øverste eller nederste knap og find hen til den parameter, du vil indstille
- 3. Tryk på den midterste knap hvorefter værdien vises
- 4. Tryk på den øverste eller nederste knap og indstil den nye værdi
- 5. Tryk igen på den midterste knap for at gemme værdien.

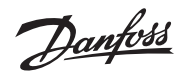

| Fortsat                                                                                                    |                   |                 |                   |          |              |              |
|----------------------------------------------------------------------------------------------------|-------------------|-----------------|-------------------|----------|--------------|--------------|
| Fueldin                                                                                                    | Para-             |                 | Mary              | Fabriks- | Appl         | icati-       |
| Funktion                                                                                                    | meter             | Min.            | Widx.             | indstil. | menu         | aig<br>= 061 |
| Enten vises menuerne fra kolonne 1 eller fra kolonne 2                                                                                                    |                   |                 | ,                 |          | 1            | 2            |
| Forstærkningsfaktor for overhedningen. Bør kun ændres af instrueret personale                                                                                                    |                   |                 |                   |          |              |              |
| o56=1; n20=0.4                                                                                                    | n20               | 0.0             | 10.0              | 0.4/3.0  |              | ~            |
| 056=2; n20=3.0                                                                                                    |                   |                 |                   |          |              |              |
| Definition af overhedningsreguleringen.                                                                                                    | n21               | 1               | 2                 | 1        |              | ✓            |
| 1=MSS, 2=LOADAP                                                                                                    | n22               | 1 1/            | 15 K              | 4        |              |              |
| Max shpinggard Barkup andres of instruent percende                                                                                                    | n22               | 0.04            | 100.0%            | 4        |              | •<br>•       |
| Antal step fra 0-100% åbningsgrad (kun bvis $nO3 = 5$ (brugerdefineret))                                                                                                    | 1152              | 0 /0            | 100 %             | 100      |              |              |
| Displayet kan kun vise 3 cifre, men indstillingsværdien er 4 cifre. Kun de 3 mest betydende vises. Dvs. at en visning på fx. 250 vil give en indstilling på 2500. (Indstilles automatisk, når der vælges ventil i n03) | n37               | 10<br>(100 stp) | 999<br>(9990 stp) | 262      | ~            | ~            |
| Antal step pr. sekund                                                                                                    | n38               | 5 stp/s         | 300 stp/s         | 300      | $\checkmark$ | ✓            |
| Start backlash (ekstra lukke step ved 0% åbning ( i % af n37 ))                                                                                                    | n39               | 0%              | 100%              | 10       | $\checkmark$ | ✓            |
| Kompensation for spindel slør                                                                                                    | n40               | 0 stp           | 100 stp           | 23 stp   | √            | ✓            |
| Integrationstid for indre sløjfe (TnT0)                                                                                                    | n44               | 10 s            | 120 s             | 30       |              | ✓            |
| Diverse                                                                                                    |                   |                 | . <u> </u>        | ,        |              |              |
| Regulatorens adresse                                                                                                    | 003               | 0               | 240               | 240      | $\checkmark$ | ✓            |
| Hvis ventilens åbningsgrad skal styres med et eksternt signal, skal signalet defineres<br>O: Ikke noget signal                                                                                                    |                   |                 |                   |          |              |              |
| 1: 0-20 mA                                                                                                    | 010               | 0               | 4                 | 0        |              |              |
| 2: 4-20 mA                                                                                                    | 010               |                 | 4                 | 0        | v            |              |
| 4: 1-5 V                                                                                                    |                   |                 |                   |          |              |              |
| Manuel styring af udgange:                                                                                                    |                   |                 |                   |          |              |              |
| OFF: Ingen manuel styring<br>1: Manuel exerct ring mod "o45" tillados                                                                                                    | 010               | Off / 0         | 2                 | Off / 0  | 1            |              |
| 2: Simulate Alarm off : connection between 24 and 25                                                                                                    | 018 Off / 0 3 Off |                 |                   | 01170    | •            |              |
| 3: Simulate Alarm on : connection between 24 and 26                                                                                                    |                   |                 |                   |          |              |              |
| Arbejdsområdet for tryktransmitteren - min. værdi                                                                                                    | o20               | -1 bar          | 0 bar             | -1.0     |              | ✓            |
| Arbejdsområdet for tryktransmitteren - max. værdi                                                                                                    | o21               | 1 bar           | 200 bar           | 12.0     |              | ✓            |
| Kølemiddelindstilling                                                                                                    |                   |                 |                   |          |              |              |
| 2=R22 8=R23 14=R32 20=R407C 26=R600 32=R413A 38 = R1234ze                                                                                                    |                   |                 |                   |          |              |              |
| 3=R134a 9=R500 15=R227 21=R407A 27=R600a 33=R422D 39=R1234yf                                                                                                    | o30               | 0               | 42                | 0        |              | ✓            |
| 5 = R717 11=R114 17=R507 23=R410A 29=R1270 35=R438A 41 = R449A                                                                                                    |                   |                 |                   |          |              |              |
| 6=R13 12=R142b 18=R402A 24=R170 30=R417A 36=Opteon XP10 42 = R452A                                                                                                    |                   |                 |                   |          |              |              |
| Manuel styring af ventilens åbningsgrad. Funktionen kan kun betjenes, hvis "o18" er indstillet til "1".                                                                                                    | 045               | 0 %             | 100 %             | 0        | ~            | ~            |
| Funktionen er kun til manuel dritt.                                                                                                    |                   |                 |                   |          |              |              |
| 1 = Normal                                                                                                    | 056               | 1               | 2                 | 1        |              | ✓            |
| 2 = Med indre sløjfe (S-medie-temperatur minus T0)                                                                                                    |                   |                 |                   |          |              |              |
| Applicationvalg. Afblænding af menuer så kun de tonede menuer vises. Se de to kolonner til højre.                                                                                                    | 061               | 1               | 2                 | 2        | 1            | 2            |
| 2: Regulering af overhedning                                                                                                    |                   |                 | -                 | -        | · ·          | _            |
| Holdestrøm                                                                                                    | h22               | 0%              | 100%              | 20%      | $\checkmark$ | ✓            |
| Tillade højtryksalarm                                                                                                    | 099               | 0 (OFF)         | 1 (ON)            | 0 (OFF)  | $\checkmark$ | ✓            |
| Nulpunktskalibrering                                                                                                    |                   |                 |                   |          |              |              |
| Åbnehysterese er den mindste ønskede åbningsgrad hvor ventilen åbner efter at have været lukket. Ved en mindre                                                                                                    | P67               | 0%              | 100%              | 1%       | $\checkmark$ | ~            |
| ønskede åbningsgrad forbliver ventilen lukket. Denne værdi kan ikke sættes lavere end lukkehysteresen.                                                                                                    | -                 |                 |                   |          |              |              |
| Lukkenysterese: Hvis den ønskede abningsgrad er mindre end lukkenysterese værdien, vil ventilen lukke til 0%. Denne                                                                                                    | P68               | 0%              | 100%              | 1%       | $\checkmark$ | ✓            |
| Aktivering af nulpunktskalibrering:                                                                                                    |                   |                 |                   |          |              |              |
| Den ønskede åbningsgrad skal have været over denne værdi, før nulpunktskalibrering bliver aktiv.                                                                                                    | P69               | 0%              | 100%              | 10%      | $\checkmark$ | ✓            |
| Når nulpunktskalibrering er aktiv, vil ventilen blive nulpunktskalibreret, næste gang den bliver lukket.                                                                                                    |                   |                 |                   |          |              |              |
| Minimum tid mellem nulpunktskalibrering. Forhindrer at nulpunktkalibrering sker for ofte. Fabriksindstillingen er 0,                                                                                                   | P70               | 0 timer         | 999               | 0        | $\checkmark$ | ~            |
| hvilket betyder, at denne funktion er slået fra og ikke begrænser nulpunktskalibrering.                                                                                                    |                   |                 | timer             |          |              |              |
| den efterspurgte åbningsgrad ikke er 0. Efter nulpunktkalibreringen åbner ventilen igen til den ønskede åbningsgrad.                                                                                                   | P71               | 0 timer         | 999               | 0        | $\checkmark$ | ✓            |
| Fabriksindstillingen er 0, hvilket betyder, at denne funktion er slået fra, og der sker ingen tvungen nulpunktskalibrering.                                                                                            |                   |                 | timer             |          |              |              |
| Service                                                                                                    |                   |                 |                   |          |              |              |
| Analog indgang (21-22)                                                                                                    | u06               |                 | mA (V)            |          | $\checkmark$ |              |
| Aflæse status på indgangen DI (20-21)                                                                                                    | u10               |                 | on/off            |          | $\checkmark$ | ✓            |
| Temperaturen ved S2 føleren                                                                                                    | u20               |                 | °C                |          |              | $\checkmark$ |
| Overhedningen                                                                                                    | u21               |                 | К                 |          |              | ✓            |
| Overhedningsreferencen                                                                                                    | u22               |                 | K                 |          |              | ✓            |
| Aflæse ventilens åbningsgrad                                                                                                    | u24               |                 | %                 |          | $\checkmark$ | ✓            |
| Konfigurationsindstillinger (n03, n37, n38, n39, n40, o03, o30, o56 og o61) kan kun ske, når reguleringen er stoppet (r12=                                                                                             | off).             |                 |                   |          |              |              |

Fabriksindstillinger er angivet for standardapparatet (se bestillingsnummer side 1). Er bestillingsnummeret et andet, er fabriksindstillingen ændret iflg. aftale.

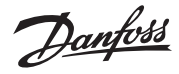

### Ventil oversigt

| n03 | Ventiltype                    | n37 | n38 |
|-----|-------------------------------|-----|-----|
| 0   | ETS 12.5, ETS 25, KVS 15      | 262 | 300 |
| 1   | ETS 50, CCM 10, CCM 20, CCM30 | 262 | 300 |
| 2   | ETS 100, CCM 40               | 353 | 300 |
| 3   | ETS 250, KVS 42               | 381 | 300 |
| 4   | ETS 400                       | 381 | 300 |
| 5   | Bruger defineret              | -   | -   |
| 6   | Saginomiya UKV/SKV/VKV/PKV    | 24  | 16  |
| 7   | ETS 6                         | 24  | 16  |
| 8   | CCMT 2, CCMT 4, CCMT 8        | 110 | 220 |
| 9   | CCMT 16                       | 80  | 200 |
| 10  | CCMT 24                       | 140 | 200 |
| 11  | CCMT 30                       | 230 | 200 |
| 12  | CCMT 42                       | 220 | 200 |
| 13  | CTR                           | 660 | 75  |
| 14  | CCMT 0                        | 24  | 16  |
| 15  | CCMT 1                        | 24  | 16  |

| Regulatoren kan give følgende meddelelser: |              |                                                                    |  |  |  |  |
|--------------------------------------------|--------------|--------------------------------------------------------------------|--|--|--|--|
| E1                                         |              | Fejl i regulatoren                                                 |  |  |  |  |
| E24                                        |              | S2 følerfejl                                                       |  |  |  |  |
| E25                                        | Fejl-        | S4 følerfejl                                                       |  |  |  |  |
| E19                                        | meddelelse   | Indgangssignalet på klemme 21-22 er udenfor området<br>(Ext. Ref.) |  |  |  |  |
| E20                                        |              | Indgangssignalet på klemme 17-19 er under minimum<br>værdien (P0)  |  |  |  |  |
| A11                                        | Alarm-       | Der er ikke valgt kølemiddel                                       |  |  |  |  |
| A44                                        | meddelelse   | Batterialarm (ingen eller for lav spænding)                        |  |  |  |  |
| S5                                         |              | MOP                                                                |  |  |  |  |
| S10                                        | Status koder | Køling stoppet r12 =off                                            |  |  |  |  |
| non                                        |              | Regulering                                                         |  |  |  |  |

## Start af regulatoren

Når el-tilslutningen til regulatoren er foretaget, skal de følgende punkter foretages, inden reguleringen er i gang:

- 1. Afbryd den eksterne kontakt, der starter og stopper reguleringen.
- 2. Følg menuoversigten og indstil de forskellige parametre til de ønskede værdier.
- 3. Slut den eksterne kontakt, og reguleringen bliver startet.
- 4. Følg den aktuelle rumtemperatur eller overhedning på displayet

## Hvis overhedningen pendler

Når køleanlægget er bragt til at arbejde stabilt, skulle regulatorens fabriksindstillede reguleringsparametre i de fleste tilfælde give et stabilt og relativt hurtigt reguleringssystem.

Hvis systemet derimod pendler, kan det skyldes at overhedningsparametrene er valgt for lave:

*Hvis der er valgt adaptiv overhedning (n21=1):* Juster: n09, n10 og n18.

Hvis der er valgt belastningsdefineret overhedning (n21=2): Juster: n09, n10 og n22.

Alternativt kan det skyldes, at de indstillede reguleringsparametre ikke er optimale:

Hvis periodetiden er større end integrationtiden:

- $(T_p > T_n , (T_n er fx 240 sekunder))$
- 1. Forøg  $T_n$  til 1,2 x  $T_p$
- 2. Vent til anlægget igen er i balance
- 3. Hvis der stadig er pendling, reduceres  $K_p$  med fx 20%.
- 4. Vent til anlægget er i balance
- 5. Ved fortsat pendling gentages 3 og 4.

Hvis periodetiden er mindre end integrationstiden:

- $(T_p < T_n, (T_n \text{ er fx 240 sekunder}))$
- 1. Reducér  $K_{\scriptscriptstyle P}$  med fx 20% af skalaværdien
- 2. Vent til anlægget er i balance
- 3. Ved fortsat pendling gentages 1 og 2.

## Kontrollér at ETS-ventilen lukker, hvis forsyningsspændingen til regulatoren afbrydes

Denne kontrol foretages, hvis regulatoren er tilsluttet batteribackup. Batteriet vil få stepmotoren til at bevæge sig til endestoppet og hermed lukke ventilen.

Danfoss

### DEUTSCH

# **Betrieb**

#### Über Datenübertragung

Ziehen Sie unbedingt die im Handbuch RS8EHxxx aufgeführten Beschreibungen zu Rate, wenn Sie den Regler per Datenübertragung betreiben. In diesem Dokument wird in der Spalte rechts auf diese Funktion Bezug genommen.

#### Über externes Display

Bei Verwendung eines externen Displays zum Betreiben des Reglers gehen Sie folgendermaßen vor:

Die Werte werden dreistellig angezeigt; die Temperaturanzeige kann auf °C oder °F eingestellt werden (Druck in bar und psig).

#### **Bedientasten**

Wenn Sie eine Einstellung ändern möchten, erhöhen Sie den Wert mit der oberen Taste und verringern den Wert mit der unteren Taste. Zum Ändern von Werten muss das Menü geöffnet werden. Halten Sie dazu die obere Taste einige Sekunden lang gedrückt. Damit gelangen Sie zur Liste der Parametercodes. Suchen Sie den zu ändernden Parametercode und drücken Sie die mittlere Taste bis der Wert für den Parameter angezeigt wird. Sobald der Wert geändert wurde, muss er durch erneutes Drücken der mittleren Taste gespeichert werden.

Durch Drücken der mittleren Taste gelangen Sie direkt zur Main Switch (r12)-Einstellung.

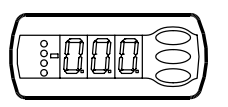

### Beispiel:

Menü einstellen

- 1. Die obere Taste drücken, bis ein Parameter angezeigt wird
- 2. Die obere oder unter Taste drücken und den zu ändernden Parameter suchen
- 3. Durch Drücken der mittleren Taste wird der Wert angezeigt
- 4. Die obere oder untere Taste drücken und den neuen Wert auswählen
- 5. Durch erneutes Drücken der mittleren Taste wird die Einstellung abgeschlossenv

# Menüübersicht

| Funktion                                                                                                    | Para-<br>meter Min. Max. |         | Max.    | Werks-<br>einstel-<br>lung | Anwen-<br>dungsaus-<br>wahl<br>Menü = o6 |              |
|----------------------------------------------------------------------------------------------------|--------------------------|---------|---------|----------------------------|------------------------------------------|--------------|
| Die Menüs aus Spalte 1 oder 2 werden angezeigt.                                                                                                    |                          |         |         |                            | 1                                        | 2            |
| Normales Display                                                                                                    |                          |         |         |                            |                                          |              |
| Während der Regelung wird die tatsächliche Überhitzung angezeigt.<br>(Zur Anzeige des aktuellen Öffnungsgrads des Expansionsventils die untere Taste für ca. eine Sekunde gedrückt<br>halten.)                                                                                                    | -                        |         | К       | -                          |                                          | ~            |
| Während der Regelung über ein analoges Signal wird der Öffnungsgrad angezeigt.                                                                                                    | -                        |         | %       | -                          | ✓                                        |              |
| Sollwert                                                                                                    |                          |         |         |                            |                                          |              |
| Einheiten (0=°C+bar /1=°F+psig)                                                                                                    | r05                      | 0       | 1       | 0                          |                                          | ✓            |
| Korrektur des Signals von S2                                                                                                    | r09                      | -10,0 K | 10,0 K  | 0,0                        |                                          | ✓            |
| Korrektur des Signals von S4                                                                                                    | r10                      | -10,0 K | 10,0 K  | 0,0                        |                                          | ✓            |
| Start/Stop der Kühlung                                                                                                    | r12                      | Off/0   | On/1    | Off/0                      | ✓                                        | $\checkmark$ |
| Alarm                                                                                                    |                          |         |         |                            |                                          |              |
| Batterieüberwachung                                                                                                    | A34                      | Off/0   | On/1    | Off/0                      | $\checkmark$                             | $\checkmark$ |
| Regelparameter                                                                                                    |                          |         |         |                            |                                          |              |
| Ventildefinition:<br><b>0</b> = ETS 12.5, ETS 25, KVS 15 / <b>1</b> = ETS 50, CCM 10, CCM 20, CCM 30 / <b>2</b> = ETS 100, CCM 40 / <b>3</b> = ETS 250, KVS 42 /<br><b>4</b> = ETS 400 / <b>5</b> = user defined / <b>6</b> = Saginomiya UKV/SKV/VKV/PKV / <b>7</b> = ETS 6 / <b>8</b> = CCMT 2, CCMT 4, CCMT 8 /<br><b>9</b> = CCMT 16 / <b>10</b> = CCMT 24 / <b>11</b> = CCMT 30 / <b>12</b> = CCMT 42 / <b>13</b> = CTR / <b>14</b> = CCMT 0 / <b>15</b> = CCMT 1 | n03                      | 0       | 15      | 1                          | ~                                        | ~            |
| P: Verstärkungsfaktor Kp<br>o56=1; n04=0.4<br>o56=2; n04=3.0<br>(Bei einer Änderung von o56 gehen Änderungen von n04 verloren)                                                                                                    | n04                      | 0.5     | 20      | 2.0/0.7                    |                                          | ~            |
| I: Integrationszeit Tn                                                                                                    | n05                      | 30 s    | 600 s   | 120                        |                                          | $\checkmark$ |
| D: Differentiationszeit Td (0 = aus)                                                                                                    | n06                      | 0 s     | 90 s    | 0                          |                                          | $\checkmark$ |
| Max. Wert des Überhitzungssollwerts                                                                                                    | n09                      | 1 K     | 100 K   | 10                         |                                          | $\checkmark$ |
| Min. Wert des Überhitzungssollwerts                                                                                                    | n10                      | 1 K     | 100 K   | 6                          |                                          | $\checkmark$ |
| MOP (max = aus)                                                                                                    | n11                      | 0,0 bar | 200 bar | 20                         |                                          | $\checkmark$ |
| Signalsicherheit bei Anlauf. Sicherheitszeitraum.<br>Änderungen sollten nur von geschultem Personal vorgenommen werden.                                                                                                    | n15                      | 0 s     | 90 s    | 0                          |                                          | ~            |
| Signalsicherheit bei Anlauf – Startwert des Öffnungsgrads. Änderungen sollten nur von geschultem Personal vorge-<br>nommen werden.                                                                                                    | n17                      | 0%      | 100%    | 0                          |                                          | ~            |
| Stabilitätsfaktor zur Regelung der Überhitzung.<br>Änderungen sollten nur von geschultem Personal vorgenommen werden.                                                                                                    | n18                      | 0       | 10      | 5                          |                                          | $\checkmark$ |

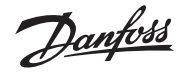

| Fortsetzung                                                                                                    |                |                                      |                           |                           |        |        |
|----------------------------------------------------------------------------------------------------|----------------|--------------------------------------|---------------------------|---------------------------|--------|--------|
| Funktion                                                                                                    | Para-<br>meter | Werks-<br>Min. Max. einstel-<br>lung |                           | rks-<br>stel-<br>g Manü – |        |        |
| Die Menüs aus Spalte 1 oder 2 werden angezeigt.                                                                                                    |                |                                      |                           |                           | 1      | 2      |
| Verstärkungsfaktor für die Überhitzung.<br>Änderungen sollten nur von geschultem Personal vorgenommen werden.<br>o56=1; n20=0.4<br>o56=2; n20=3.0<br>(Bei einer Änderung von o56 gehen Änderungen von n20 verloren)                                                                                                    | n20            | 0,0                                  | 10,0                      | 0,4/3,0                   |        | ~      |
| Definition der Überhitzungsregelung.                                                                                                    | n21            | 1                                    | 2                         | 1                         |        | ~      |
| I=MSS, Z=LOADAP                                                                                                    | n22            | 1 K                                  | -<br>15 K                 | 4                         |        |        |
| Max. Öffnungsgrad.                                                                                                    |                | 00/                                  | 1000/                     | 100                       |        | •      |
| Änderungen sollten nur von geschultem Personal vorgenommen werden.<br>Anzahl Schritte von 0 bis 100% Öffnungsgrad (nur bei n03 =5 (benutzerdefiniert))<br>Das Display kann nur 3 Stellen anzeigen, obwohl der Einstellungswert 4 Stellen hat. Nur die 3 wichtigsten Stellen<br>werden gezeigt, d. h. der Wert 250 stellt eine Einstellung von 2500 dar. (Automatische Einstellung wenn das Ventil in<br>n03 ausgewählt wurde) | n37            | 10<br>(100<br>Schritte)              | 999<br>(9990<br>Schritte) | 262                       | ~      | ~      |
| Anzahl Schritte pro Sekunde                                                                                                    | n38            | 5<br>Schritte/s                      | 300<br>Schritte/s         | 300                       | ~      | ~      |
| Start backlash (Kompensation für Spindelspiel im Schließpunkt                                                                                                    | n39            | 0%                                   | 100%                      | 10                        | ~      | ✓      |
| des Ventils (in%von n37))<br>Kompensation für Spindelsniel                                                                                                    | n40            | 0 Schritte                           | 100 Schritte              | 23 Schritte               | ·<br>· | ·<br>• |
| Integrationszeit für innere Schleife (TnT0)                                                                                                    | n44            | 10 s                                 | 120 s                     | 30                        | •      | ·<br>• |
| Diverses                                                                                                    |                |                                      | 1                         |                           |        |        |
| Regleradresse                                                                                                    | 003            | 0                                    | 240                       | 240                       | ✓      | ✓      |
| Bei Regelung des Öffnungsgrades des Ventils mit externem Signal, wird dieses folgendermaßen festgelegt:<br>(): kein Signal,<br>(): 0-20 mA<br>2: 4-20 mA<br>3: 0-10 V<br>4: 1-5 V                                                                                                    | o10            | 0                                    | 4                         | 0                         | ~      |        |
| Handsteuerung der Ausgänge:<br>AUS: Keine Handsteuerung<br>1: Handsteuerung über o45 aktiviert<br>2: Das Alarmrelais wird freigegeben, sodass eine Verbindung zwischen 24 und 25 besteht (= Alarm).<br>3: Das Alarmrelais wird geschlossen, sodass eine Verbindung zwischen 25 und 26 besteht (= kein Alarm).                                                                                                    | 018            | off / 0                              | 3                         | Off /0                    | ~      | ~      |
| Arbeitsbereich für Druckmessumformer – Min-Wert                                                                                                    | o20            | -1 bar                               | 0 bar                     | -1,0                      |        | ✓      |
| Arbeitsbereich für Druckmessumformer – Max-Wert                                                                                                    | o21            | 1 bar                                | 200 bar                   | 12,0                      |        | ✓      |
| Kältemitteleinstellung   1=R12 7=R13b1 13=User def. 19=R404A 25=R290 31=R422A 37=R407F   2=R22 8=R23 14=R32 20=R407C 26=R600 32=R413A 38 = R1234ze   3=R134a 9=R500 15=R227 21=R407A 27=R600a 33=R422D 39 = R1234yf   4=R502 10=R503 16=R401A 22=R407B 28=R744 34=427A 40 = R448A   5=R717 11=R114 17=R507 23=R410A 29=R1270 35=R438A 41 = R449A   6=R13 12=R142b 18=R402A 24=R170 30=R417A 36=Opteon XP10 42 = R452A         | o30            | 0                                    | 42                        | 0                         |        | ~      |
| Handsteuerung des Ventilöffnungsgrads. Diese Funktion steht nur dann zur Verfügung, wenn "o18" auf "1" eingestellt wurde.                                                                                                    | o45            | 0%                                   | 100%                      | 0                         | ~      | ~      |
| Wahl des Regelverfahrens:<br>1=Normal<br>2=Mit innerer Schleife (vom Fühler S4 gemessene Medientemperatur minus T0)                                                                                                    | 056            | 1                                    | 2                         | 1                         |        | ~      |
| Anwendungsmodus. Die Menüs sind ausgeblendet, sodass nur die grau hinterlegten Menüs sichtbar sind. Siehe die<br>beiden Spalten rechts.<br>1: Ventilregelung mit Analogsignal<br>2: Überhitzungsregelung                                                                                                    | 061            | 1                                    | 2                         | 2                         | 1      | 2      |
| Haltestrom                                                                                                    | h22            | 0%                                   | 100%                      | 20%                       | ✓      | ✓      |
| Hochdruck alarm ermöglichen                                                                                                    | 099            | 0 (OFF)                              | 1 (ON)                    | 0 (OFF)                   | ✓      | ✓      |
| Übertaktung                                                                                                    |                |                                      | 1                         | r                         |        |        |
| Öffungshysterese ist der Mindestöffnungsgrad bevor das Ventil tatsächlich beginnt zu Öffnen.                                                                                                    | P67            | 0%                                   | 100%                      | 1%                        | ✓      | ✓      |
| Minimale Offnungshysterese: Ist der geforderte Offnungsgrad unterhalb welchem, das Ventil geschlossen wird.                                                                                                    | P68            | 0%                                   | 100%                      | 1%                        | ✓      | ✓      |
| Freigabe Übertaktung: Der Offnungsgrad muss oberhalb dieses Wertes sein bevor ein Übertakten beim Schliessen des<br>Ventils erlaubt wird. Dies stellt komlettes Schliessen sicher.                                                                                                    | P69            | 0%                                   | 100%                      | 10%                       | ~      | ✓      |
| Verzögerungszeit zwischen den Übertaktungen. Verhindert zu häufiges Übertakten. Grundeinstellung 0 bedeutet<br>Verzögerungszeit außer Funktion.                                                                                                    | P70            | 0<br>Stunden                         | 999<br>Stunden            | 0                         | ~      | ~      |
| Verzögerungszeit bis eine Übertaktung erzwungen wird. Danach führt das Ventil wieder in die letzte Öffnungsposition                                                                                                    | P71            | 0                                    | 999                       | 0                         | ~      | ~      |
| Zuruck, Grundeinstellung u bedeutet verzogerüngszeit außer Fünktion.                                                                                                    |                | Stunden                              | Stunden                   | <u> </u>                  |        |        |
| Analogeingang (21-22)                                                                                                    | u06            |                                      | mA (V)                    |                           | ✓      |        |
| Statusanzeige DI-Eingang (20-21)                                                                                                    | u10            |                                      | on/off                    |                           | ·<br>• | ✓      |
| Anzeige der Temperatur am Fühler S2                                                                                                    | u20            |                                      | °C                        |                           |        | ~      |
| Überhitzung                                                                                                    | u21            |                                      | K                         |                           |        | ~      |
| Überhitzungssollwert                                                                                                    | u22            | İ                                    | К                         |                           |        | ✓      |
| Anzeige des Ventilöffnungsgrads                                                                                                    | u24            |                                      | %                         |                           | ✓      | ✓      |
| Anzeige des Verdampfungsdrucks u25 bar                                                                                                    |                |                                      |                           |                           |        | ✓      |

Konfigurationseinstellungen (n03, n37, n38, n39, n40, o03, o30, o56 und o61) sind nur verfügbar, wenn Regelung gestoppt ist (r12=off). Die Werkseinstellung ist für Standardgeräte angegeben (siehe Bestellnummer, Seite 1). Bei anderen Bestellnummern liegen kundenspezifische Einstellungen vor.

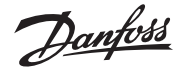

### Ventilübersicht

| n03 | Ventiltyp                     | n37 | n38 |
|-----|-------------------------------|-----|-----|
| 0   | ETS 12.5, ETS 25, KVS 15      | 262 | 300 |
| 1   | ETS 50, CCM 10, CCM 20, CCM30 | 262 | 300 |
| 2   | ETS 100, CCM 40               | 353 | 300 |
| 3   | ETS 250, KVS 42               | 381 | 300 |
| 4   | ETS 400                       | 381 | 300 |
| 5   | Benutzerdefiniert             | -   | -   |
| 6   | Saginomiya UKV/SKV/VKV/PKV    | 24  | 16  |
| 7   | ETS 6                         | 24  | 16  |
| 8   | CCMT 2, CCMT 4, CCMT 8        | 110 | 220 |
| 9   | CCMT 16                       | 80  | 200 |
| 10  | CCMT 24                       | 140 | 200 |
| 11  | CCMT 30                       | 230 | 200 |
| 12  | CCMT 42                       | 220 | 200 |
| 13  | CTR                           | 660 | 75  |
| 14  | CCMT 0                        | 24  | 16  |
| 15  | CCMT 1                        | 24  | 16  |

| Der Re | Der Regler kann die nachfolgenden Meldungen ausgeben: |                                                                                 |  |  |  |  |  |
|--------|-------------------------------------------------------|---------------------------------------------------------------------------------|--|--|--|--|--|
| E1     |                                                       | Fehler im Regler                                                                |  |  |  |  |  |
| E24    | Febler-                                               | S2-Fühler-Fehler                                                                |  |  |  |  |  |
| E25    |                                                       | S4-Fühler-Fehler                                                                |  |  |  |  |  |
| E19    | meldung                                               | Das Eingangssignal an den Klemmen 21-22 liegt außerhalb des Bereichs.           |  |  |  |  |  |
| E20    |                                                       | Das Eingangssignal an den Klemmen 17-19 liegt unter<br>Minimum-Wert (PO-Signal) |  |  |  |  |  |
| A11    | Alarm-                                                | Es wurde kein Kältemittel ausgewählt                                            |  |  |  |  |  |
| A44    | meldung                                               | Batteriealarm (keine oder zu geringe Spannung)                                  |  |  |  |  |  |
| S5     | 7                                                     | MOP                                                                             |  |  |  |  |  |
| S10    | Zustandsmei-                                          | Kühlung angehalten r12=off                                                      |  |  |  |  |  |
| non    | uung                                                  | Regelung                                                                        |  |  |  |  |  |

## Starten des Reglers

Wurden die elektrischen Leitungen an den Regler angeschlossen, ist vor dem Starten der Regelung Folgendes zu beachten:

- 1. Schalten Sie den externen Schalter zum Starten/Stoppen der Regelung aus.
- 2. Die Angaben der Menüübersicht einhalten und die verschiedenen Parameter entsprechend den erforderlichen Werten einstellen.
- 3. Den externen Schalter einschalten, um die Regelung zu starten.
- 4. Die auf dem Display angezeigte tatsächliche Raumtemperatur oder Überhitzung beachten.

# Schwankung der Überhitzung

Funktioniert das Kühlsystem stabil, sollten die werksseitigen Regelungsparameter normalerweise für ein stabiles und relativ schnelles Regelungssystem sorgen.

Sollte die Überhitzung schwanken, kann dies auf zu niedrige Überhitzungsparameter zurückzuführen sein:

*Bei Auswahl der adaptiven Überhitzung (n21 = 1):* Anpassen: n09, n10 und n18.

Bei Auswahl der lastabhängigen Überhitzung (n21 = 2): Anpassen: n09, n10 und n22.

Unter Umständen sind Schwankungen auch darauf zurückzuführen, dass die eingestellten Regelungsparameter nicht im optimalen Bereich liegen. Wenn die Schwingungsdauer länger als die Integrationszeit ist:  $(T_p > T_n, (T_n \text{ ist z. B. 240 Sekunden}))$ 

- 1. T<sub>n</sub> auf den 1,2-fachen Wert von T<sub>p</sub>erhöhen
- 2. Warten bis das System wieder ausgeglichen ist

3. Treten immer noch Schwankungen auf, dann  $K_{\scriptscriptstyle P}$  um z. B. 20% verringern

4. Warten bis das System in einem ausgeglichenen Zustand ist 5. Treten noch immer Schwankungen auf, dann Punkt 3 und 4 wiederholen.

Wenn die Schwingungsdauer kürzer als die Integrationszeit ist:  $(T_p < T_n, (T_n \text{ ist z. B. 240 Sekunden}))$ 

1. K<sub>p</sub> um z. B. 20% des Skalenwertes verringern

2. Warten bis das System in einem ausgeglichenen Zustand ist 3. Treten noch immer Schwankungen auf, dann Punkt 1 und 2 wiederholen.

# Überprüfen Sie, dass bei einer Unterbrechung der Versorgungsspannung zum Regler das ETS-Ventil schließt

Diese Überprüfung wird ausgeführt, wenn der Regler an eine Batteriepufferung angeschlossen ist.

Die Batterie bewirkt, dass der Schrittmotor zum Endanschlag fährt und sich das Ventil schließt.